## UNIVERSITY OF DELHI Examination Branch EXAMINATION FORM FEE-RELATED ISSUES

Steps to follow in case the fee is paid and not reflected in the Examination Form on the student's Samarth Portal (https://slc.uod.ac.in):

- Login -> Click "<u>Examination</u>" -> Click "<u>Fee</u>" -> Click "<u>All Transactions</u>" -> Click "<u>Check Payment Status</u>" [Button] -> Check the "<u>Final Status</u>" column if it is Paid, then your payment is received.
- 2. In case of any other status, they **must repeat the payment process**.
- 3. In case of <u>multiple fees deducted</u> from the bank account while paying the examination fee. A Common Application Form for Refund of Fees can be filled and submitted to refund the excess examination fee paid, with the necessary documents attached as mentioned in the form. Please read the directions on the form.

Refund Form Link: https://www.du.ac.in/uploads/10072019\_Refund.pdf

Refund Form QR Code

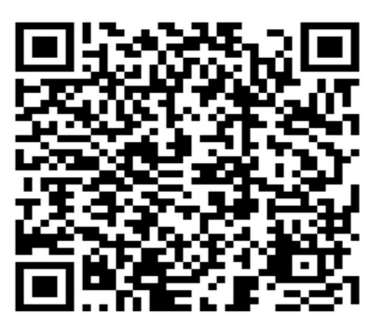